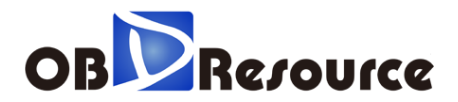

# ACT301 SMART SCANNER

User Manual

V1.10

# **Table of Contents**

| 1. | Product Introduction     | 2  |
|----|--------------------------|----|
|    | 1.1. Introduction        | 2  |
| 2. | Product Structure        | 3  |
|    | 2.1. Main Device         | 3  |
|    | 2.2 Technical Parameters | 5  |
|    | 2.3 Configuration        | 5  |
| 3. | Product Operation        | 6  |
|    | 3.1. Device Connection   | 6  |
|    | 3.2. Operation Display   | 7  |
|    | 3.3. Setup               | 29 |
|    | 3.4. Help                | 30 |
|    | 3.5. About               | 32 |
| 4. | Product Update           | 32 |
|    | 4.1. Software Install    | 32 |
|    | 4.2. Upgrade Step        | 33 |
| 5. | Product Warranty         | 36 |
| 6. | Product Help             | 36 |

# 1. Product Introduction

#### 1.1. Introduction

.

ACT 301 is exclusively designed for Heavy Duty Diesels ,It Covers Cummins , Detroit , Paccar ,International , Isuzu , Hino , UD, Scania and so on by OBDResouruce Electronics Co.,Ltd

Note: Please refer to the menu for different products ,Here are for reference only.

# 2. Product Structure

#### 2.1.Main Device

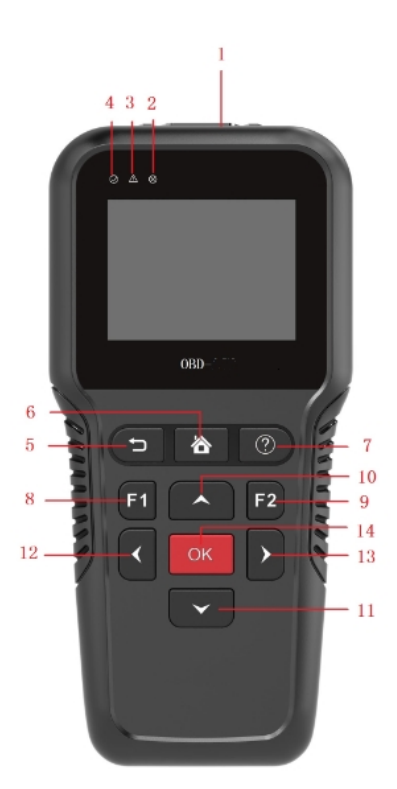

| No. | Name         | Description                  |
|-----|--------------|------------------------------|
| 1   |              | Connect to vehicle via cable |
| 2   | $\bigotimes$ | Signal Light                 |
| 3   | $\triangle$  | Warrning Light               |
| 4   | ٢            | Power Light                  |
| 5   | Ľ            | Return or Quit               |
| 6   | 谷            | Home                         |
| 7   | ?            | Help                         |
| 8   | F1           | Function Key                 |
| 9   | F2           | Function Key                 |
| 10  | ~            | Up                           |
| 11  | ~            | Down                         |
| 12  | <            | Left                         |
| 3   |              |                              |

| 13 | >  | Right   |
|----|----|---------|
| 14 | OK | Confirm |

# 2.2 Technical Parameters

| No. | Name                   | Description         |
|-----|------------------------|---------------------|
| 1   | CPU                    | 240MHZ              |
| 2   | Display                | 2.8 inch            |
| 3   | Resolution<br>Ratio    | 320*240             |
| 4   | Interface              | DB15 Port, USB Port |
| 5   | Power Supply           | 11-30V              |
| 6   | Storage<br>Temperature | -30~90°C            |
| 7   | Working<br>Temperature | -10~70°C            |
| 8   | Humidity               | <90%                |
| 9   | Dimension              | 200*93*30mm         |

# 2.3 Configuration

\* Main Device

- \* Main Cable
- \* USB Cable
- \* HD-9P adapter
- \* HD-6P adapter

# 3. Product Operation

#### 3.1. Device Connection

3.1.1. Connect the main cable to the vehicle or ECU, if the connector is 6/9 Pin, please use the HD-6P or HD-9P adaptor for conversion.

3.1.2. After the device is connected, please turn the ignition on, the device will be on for next step.

Main Menu

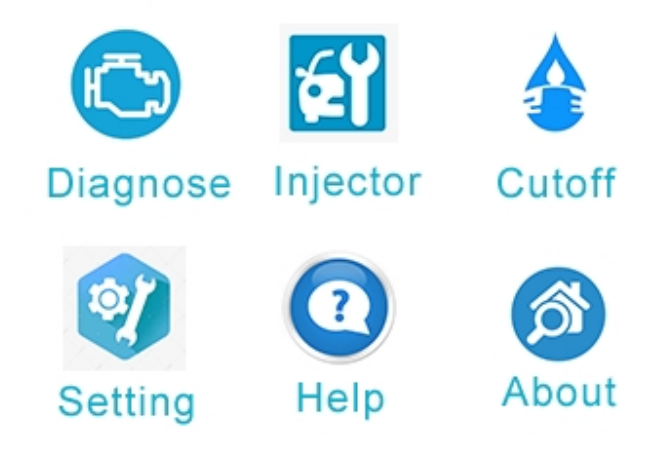

# 3.2. Operation Display

3.2.1. Read/Erase codes HeavyDuty Vehicle OBD Code by entering [Diagnose]:

Select [Diagnose], then press [OK] to confirm.

#### Select Procotol SAE J1939 SAE J1587/J1708

Select [SAE J1939], the screen displays as follows.

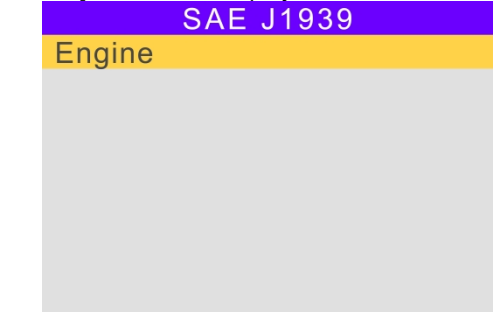

Select [Engine], the screen displays as follows.

SAE J1939 Vehicle Information Standard Protocol SAEJ1939 Diag.Message SAE J2012 DTC Display

Select [Vehicle Information], the screen displays as follows.

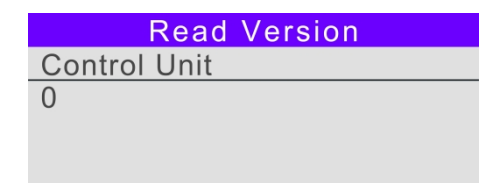

1/5 NOTE: Press Up/Down

# Read Version Engine Manfacturer CUMMNS

2/5NOTE: Press Up/Down

3/5 NOTE: Press Up/Down

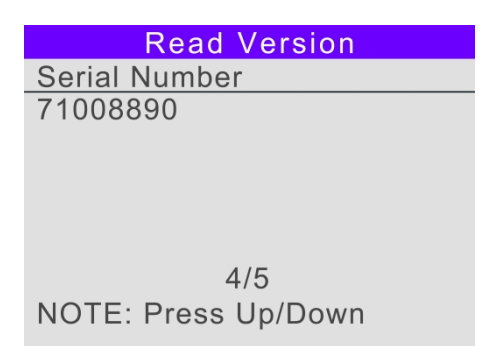

Select [Standard Protocol], if Access ECU or Vehicle Successfully, the screen displays as follows.

| System Name      |
|------------------|
| Engine 1         |
| Reducer - Engine |
|                  |
|                  |
|                  |
|                  |
|                  |
|                  |

Select [Engine 1], the screen displays as follows.

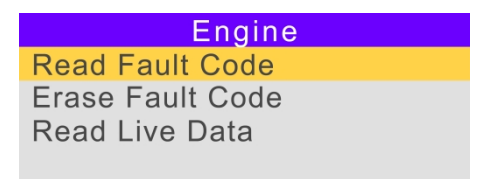

Select [Read Fault Code], the screen displays as follows.

Read Fault Code Read Current Fault Code Read History Fault Code

Select [Read Current Fault Code], the screen displays as follows.

#### Read Current Fault Code SPN0097 1/3

OC = 1 FMI=3 - Voltage above Normal or Short Circuit to High Voltage

SPN 97 Water in Fuel Indicator

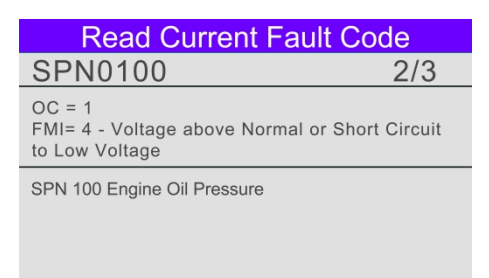

Select [Read History Fault Code], the screen displays as follows.

| Read History Fault Code                                          |              |  |
|------------------------------------------------------------------|--------------|--|
| SPN0632                                                          | 1/2          |  |
| OC = 1<br>FMI= 3 - Voltage above Normal or St<br>to High Voltage | nort Circuit |  |
| SPN 632 Engine Fuel Shutoff 1 Control                            |              |  |
|                                                                  |              |  |
|                                                                  |              |  |
|                                                                  |              |  |

Select [Erase Fault Code], the screen displays as follows.

Erase Fault Code Erase Current Fault Code Erase History Fault Code

Select [Erase Current Fault Code], the screen displays as follows.

#### **Erase Fault Code**

Are You Sure to Erase the Current Fault Code(s)?

#### Erase Fault Code

**Operation Success!** 

Select [Erase History Fault Code], the screen displays as follows.

**Erase Fault Code** 

Are You Sure to Erase the History Fault Code(s)?

#### Erase Fault Code

**Operation Success!** 

Select [Read Live Data], the screen displays as follows.
Data Stream

Communicating, Please Wait...

Read Live Data successfully, the screen displays as follows.

# Data Stream

View All Items Select Items

#### Browse the list, the screen displays as follows.

| Select Items                                      |               |  |
|---------------------------------------------------|---------------|--|
| SPN22 Engine Extend<br>Crankcase Blow-by Pressure | 12.75kPa      |  |
| SPN29 Accelerator Pedal Position<br>2             | 102%          |  |
| SPN52 Engine Intercooler<br>Temperature           | 215℃          |  |
| SPN69 Two Speed Axle Switch                       | Not available |  |
|                                                   |               |  |

| View All Items                                |         |  |
|-----------------------------------------------|---------|--|
| SPN91 Accelerator Pedal Position              | 101.6%  |  |
| SPN92 Engine Percent Load At<br>Current Speed | 0%      |  |
| SPN94 Engine Fuel Delivery<br>Pressure        | 1020kPa |  |
| SPN98 Engine Oil Level                        | 102%    |  |
|                                               |         |  |

3.2.2 Injector Program by entering [Injector]:

Select [Injector] from main menu, press [OK] to comfirm the model of cars. (Please note the interface may vary depends on different car models. Here are examples of ISUZU.)

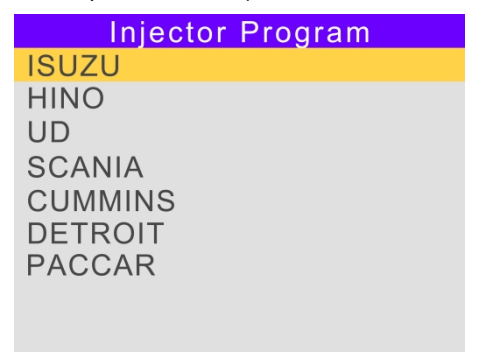

Enter [ISUZU] from the engine menu, the screen displays as follows.

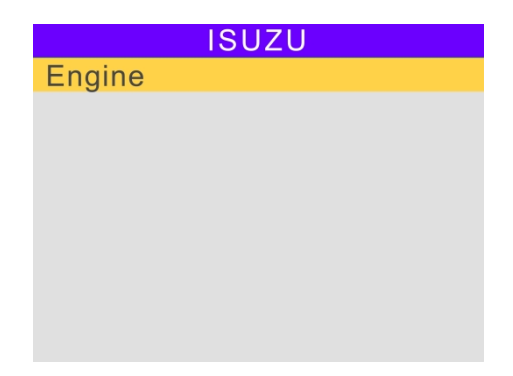

Enter [Engine], and the screen displays as follows.

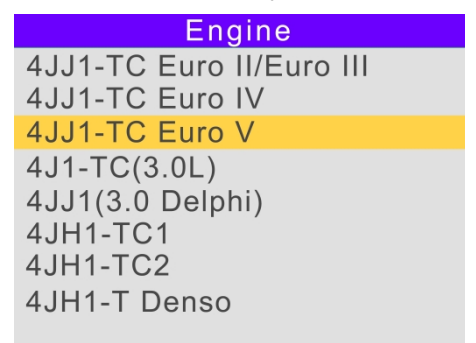

Enter [4JJ1-TC Euro V], and the screen displays as follows.

| Engine           |
|------------------|
| Read Version     |
| Read Fault Code  |
| Erase Fault Code |
| Injector Program |
|                  |
|                  |
|                  |
|                  |

Enter [Read Version], and the screen displays as follows.

| Read Version        | Read Version         |
|---------------------|----------------------|
| Hardware Number     | Diagnostic Identifi. |
| 98268244            | 893B                 |
|                     |                      |
|                     |                      |
|                     |                      |
|                     |                      |
| 1/12                | 2/12                 |
| NOTE: Press Up/Down | NOTE: Press Up/Down  |
|                     |                      |

| Read Version        | Read Version         |
|---------------------|----------------------|
| System Name         | Engine Serial Number |
| 4JJ1XDM             | 171148               |
|                     |                      |
|                     |                      |
|                     |                      |
|                     |                      |
| 6/12                | 12/12                |
| NOTE: Press Up/Down | NOTE: Press Up/Down  |
| ·····               | ·····                |

#### Enter [Read Fault Code], and the screen displays as follows.

| Read Fault Code                           | Read Fault Code                           |
|-------------------------------------------|-------------------------------------------|
| Code: P2122                               | Code: P2127                               |
| Attri.:                                   | Attri.:                                   |
| Value:                                    | Value:                                    |
| Pedal Position Sensor Low Input(Sensor 1) | Pedal Position Sensor Low Input(Sensor 2) |
|                                           |                                           |
| 1/14                                      | 2/14                                      |
| Note: Press Up/Down                       | Note: Press Up/Down                       |

| Read Fault Code                       | Read Fault Code                                      |
|---------------------------------------|------------------------------------------------------|
| Code: P2228                           | Code: P0409                                          |
| Attri.:                               | Attri.:                                              |
| Value:                                | Value:                                               |
| Atmospheric Pressure Sensor Low Input | Exhaust Gas Recirculation Position Sensor<br>Anomaly |
| 3/14<br>Note: Press Up/Down           | 4/14<br>Note: Press Up/Down                          |

Enter [Erase Fault Code], and the screen displays as follows.

| Erase Fault Code  | Read Fault Code            |
|-------------------|----------------------------|
| Erase Fault Code? | Communicating, Please Wait |

Select [Injector Program] from [Engine], and the screen displays as

follows.

4 Cylinders Read Injector Code Write Injector Code

Select [Read Injector Code], and the screen displays as follows.

Funcion Description

Note: Read All Injector Code This Function Supports Read All Injector Code Press Enter to Continue,Press ESC to Quit.

Press [OK] to confirm, and the screen displays as follows.

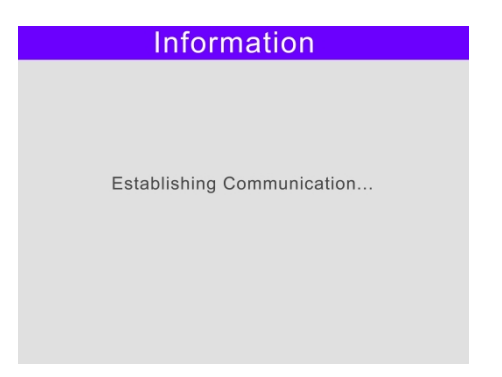

If Read Injector Code successfully, and the screen displays as follows Note: Press Up/Down to Change the Injector Code,Press ESC to Quit

| Information                | Information                |
|----------------------------|----------------------------|
| Injector 1 Code            | Injector 2 Code            |
| 701006FDF7FFFDED00F8EE95   | 701004FAF105FEF1FEF7E884   |
| 1/4<br>Note: Press Up/Down | 2/4<br>Note: Press Up/Down |

| Information                | Information                |
|----------------------------|----------------------------|
| Injector 3 Code            | Injector 4 Code            |
| 700304FD0905FB04FCFA037C   | 700300F5F402F6EF01F7F16E   |
| 3/4<br>Note: Press Up/Down | 4/4<br>Note: Press Up/Down |

Select [Write Injector Code], and the screen displays as follows.

| Write Injector Code   |
|-----------------------|
| Write Injector 1 Code |
| Write Injector 2 Code |
| Write Injector 3 Code |
| Write Injector 4 Code |
|                       |
|                       |
|                       |
|                       |
|                       |

Select [Write Injector 1 Code], and the screen displays as follows.

# Funcion Description

Note: Write Injector Code This Function Supports Write Injector Code Press Enter to Continue,Press ESC to Quit.

Press [OK] to confirm, and the screen displays as follows.

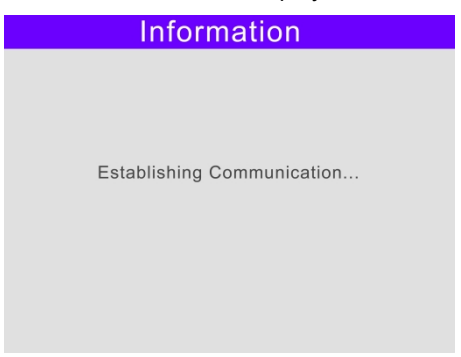

#### Information

Are You Sure to Continue?

Note:

Press Enter to Continue, Press ESC to Quit.

Press [OK] to confirm, and the screen displays as follows.

# Information Input 24 Digits,Characters. Press 'OK' to Select or Continue Press 'F2' to Delete Press 'F1' to Confirm Press 'ESC' to Quit

Press [OK] to confirm, and the screen displays as follows.

|      |       | h      | าpเ   | ut     | Da     | ta     | 1-1 | 12 |   |  |
|------|-------|--------|-------|--------|--------|--------|-----|----|---|--|
|      | _     |        |       |        |        |        |     |    |   |  |
| 0    | 1     | 2      | 3     | 4      | 5      | 6      | 7   | 8  | 9 |  |
| А    | В     | С      | D     | Е      | F      |        |     |    |   |  |
|      |       |        |       |        |        |        |     |    |   |  |
|      |       |        |       |        |        |        |     |    |   |  |
| 'F2' | to De | elete, | OK' t | o Sele | ect or | Contir | nue |    |   |  |
| 'F1' | to Co | onfirm | , 'ES | C' to  | Quit   |        |     |    |   |  |

#### Input Data 1-12: 701004FAF105

|      |       | - Li   | าрเ    | ut      | Da     | ta     | 1-1 | 12 |   |  |
|------|-------|--------|--------|---------|--------|--------|-----|----|---|--|
|      |       | 70     | 010    | )04     | FA     | F1     | 05  |    |   |  |
| 0    | 1     | 2      | 3      | 4       | 5      | 6      | 7   | 8  | 9 |  |
| А    | В     | С      | D      | Е       | F      |        |     |    |   |  |
|      |       |        |        |         |        |        |     |    |   |  |
|      |       |        |        |         |        |        |     |    |   |  |
| 'F2' | to De | elete, | 'OK' t | o Sele  | ect or | Contir | ue  |    |   |  |
| 'F1' | to Co | onfirm | , 'ES  | C' to ( | Quit   |        |     |    |   |  |
|      |       |        |        |         |        |        |     |    |   |  |

Press [F1] to confirm, and the screen displays as follows.

|      |       | In     | pu     | t C     | )at    | a ´    | 3-  | 24 |   |
|------|-------|--------|--------|---------|--------|--------|-----|----|---|
|      | _     |        |        |         |        |        |     |    |   |
| 0    | 1     | 2      | 3      | 4       | 5      | 6      | 7   | 8  | 9 |
| А    | В     | С      | D      | Е       | F      |        |     |    |   |
|      |       |        |        |         |        |        |     |    |   |
|      |       |        |        |         |        |        |     |    |   |
| 'F2' | to De | elete, | 'OK' t | o Sele  | ect or | Contir | nue |    |   |
| 'F1' | to Co | onfirm | , 'ES  | C' to ( | Quit   |        |     |    |   |
|      |       |        |        |         |        |        |     |    |   |

#### Input Data 13-24: FEF1FEF7E884

|      |       | In     | pu     | t E     | )at    | a ´    | 13- | 24 |   |  |
|------|-------|--------|--------|---------|--------|--------|-----|----|---|--|
|      |       | FI     | ΞF     | 1FI     | EF     | 7E8    | 384 | Ļ  |   |  |
| 0    | 1     | 2      | 3      | 4       | 5      | 6      | 7   | 8  | 9 |  |
| А    | В     | С      | D      | Е       | F      |        |     |    |   |  |
|      |       |        |        |         |        |        |     |    |   |  |
|      |       |        |        |         |        |        |     |    |   |  |
| 'F2' | to De | elete, | 'OK' t | o Sele  | ect or | Contir | nue |    |   |  |
| 'F1' | to Co | onfirm | , 'ES  | C' to ( | Quit   |        |     |    |   |  |
|      |       |        |        |         |        |        |     |    |   |  |

Input Finish, Press [F1] to confirm, and the screen displays as follows.

#### Information

Current Injector Code is: 701006FDF7FFFDED00F8EE95

Input Injector Code is: 701004FAF105FEF1FEF7E884

Continue?

Press [OK] to confirm, and the screen displays as follows.

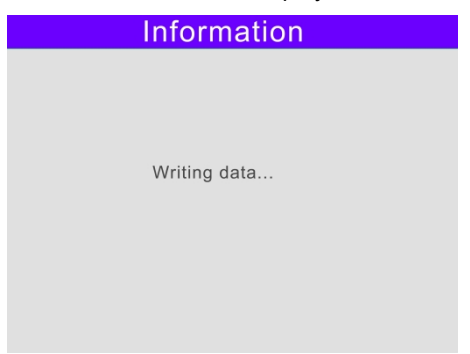

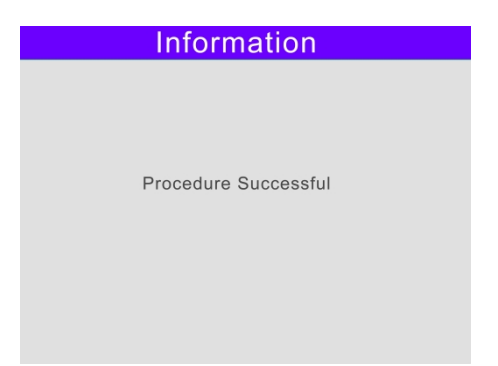

Write Injector 1 Code Finish.

Note:

If write failed,Please checke and make sure the Code is correct. Write Injector 2 - 4 Code's procedure same as Write Injecto 1 Code

3.2.3 Cylinder Cutoff by entering [Cylinder]:

Select [Cylinder ] from main menu, press [OK] to comfirm the model of cars. (Please note the interface may vary depends on different car models. Here are examples of ISUZU.)

Note: Please Start Engine

Enter [Cylinder], and the screen displays as follows.

# Cylinder Cutoff ISUZU HINO UD SCANIA CUMMINS DETROIT PACCAR

Select [ISUZU] ,and the screen displays as follows

|        | ISUZU |  |
|--------|-------|--|
| Engine |       |  |
|        |       |  |
|        |       |  |
|        |       |  |
|        |       |  |
|        |       |  |
|        |       |  |
|        |       |  |
|        |       |  |

Select [ENGINE] ,and the screen displays as follows

| Engine                   |
|--------------------------|
| 4JJ1-TC Euro II/Euro III |
| 4JJ1-TC Euro IV          |
| 4JJ1-TC Euro V           |
| 4J1-TC(3.0L)             |
| 4JJ1(3.0 Delphi)         |
| 4JH1-TC1                 |
| 4JH1-TC2                 |
| 4JH1-T Denso             |

Select [4JJ1-TC Euro V] ,and the screen displays as follows

Engine Read Version Read Fault Code Erase Fault Code Cylinder Cutoff

Enter [Read Version], and the screen displays as follows.

| Read Version                           | Read Version                |
|----------------------------------------|-----------------------------|
| Hardware Number                        | Diagnostic Identifi.        |
| 98268244                               | 893B                        |
| 1/12<br>NOTE: Press Up/Down            | 2/12<br>NOTE: Press Up/Down |
| ···· · ··· · · · · · · · · · · · · · · |                             |

| Read Version        | Read Version         |
|---------------------|----------------------|
| System Name         | Engine Serial Number |
| 4JJ1XDM             | 171148               |
|                     |                      |
|                     |                      |
|                     |                      |
|                     |                      |
| 6/12                | 12/12                |
| NOTE: Press Up/Down | NOTE: Press Up/Down  |
|                     |                      |

#### Enter [Read Fault Code], and the screen displays as follows.

| Read Fault Code                           | Read Fault Code                           |
|-------------------------------------------|-------------------------------------------|
| Code: P2122                               | Code: P2127                               |
| Attri.:                                   | Attri.:                                   |
| Value:                                    | Value:                                    |
| Pedal Position Sensor Low Input(Sensor 1) | Pedal Position Sensor Low Input(Sensor 2) |
|                                           |                                           |
| 1/14                                      | 2/14                                      |
| Note: Press Up/Down                       | Note: Press Up/Down                       |

| Read Fault Code                       | Read Fault Code                                      |
|---------------------------------------|------------------------------------------------------|
| Code: P2228                           | Code: P0409                                          |
| Attri.:                               | Attri.:                                              |
| Value:                                | Value:                                               |
| Atmospheric Pressure Sensor Low Input | Exhaust Gas Recirculation Position Sensor<br>Anomaly |
| 3/14<br>Note: Press Up/Down           | 4/14<br>Note: Press Up/Down                          |

Enter [Erase Fault Code], and the screen displays as follows.

| Erase Fault Code  | Read Fault Code            |
|-------------------|----------------------------|
| Erase Fault Code? | Communicating, Please Wait |

Select [Cylinder Cutoff] ,and the screen displays as follows

| Cylinder Cutoff |
|-----------------|
| Cylinder 1      |
| Cylinder 2      |
| Cylinder 3      |
| Cylinder 4      |
|                 |
|                 |
|                 |
|                 |
|                 |
|                 |

Select [Cylinder 1] ,and the screen displays as follows

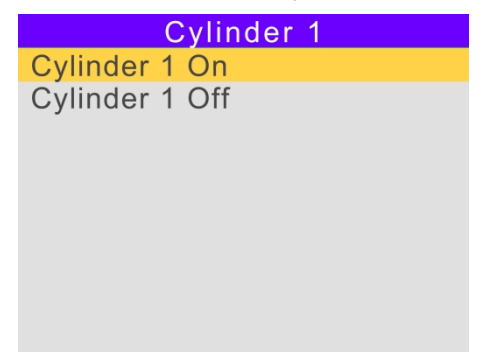

Select [Cylinder 1 Off] ,and the screen displays as follows

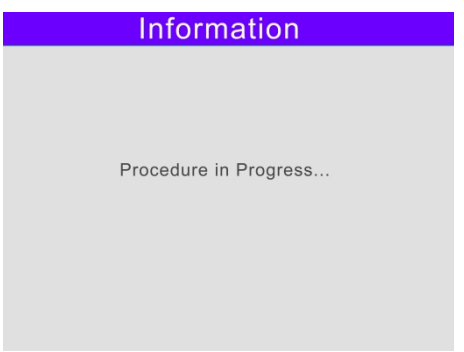

Select [Cylinder 1 On] to Recover, and the screen displays as follows

# Information Procedure in Progress...

[Cylinder Cutoff] test finish

Note:

Engine must be running.

Injector 2 - 4 Code's procedure same as Injecto 1 Code

# 3.3. Setup

3.3.1. Set Beeper

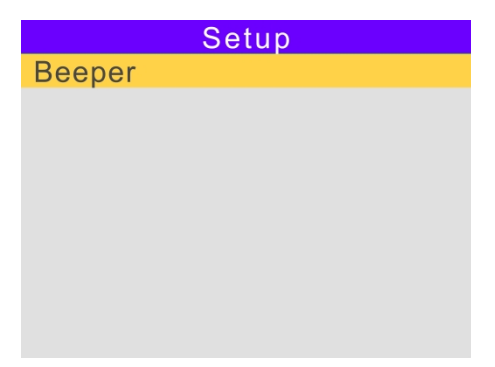

Enter [Setup] from main menu, then select Beeper. Please press [OK] to set [ON] or [OFF] of the beeper.

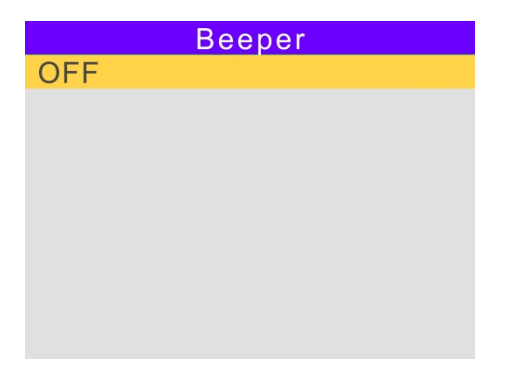

### 3.4. Help

For more information, please enter [Help] from the main menu.

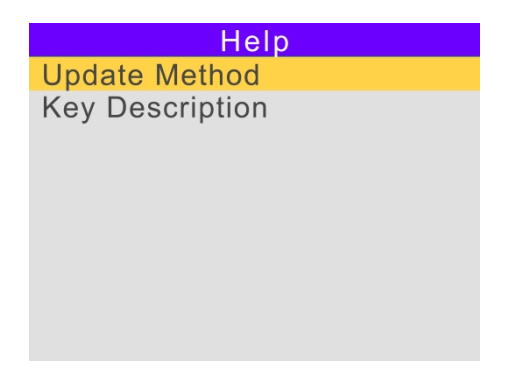

Select [Key Description], the screen displays as follows.

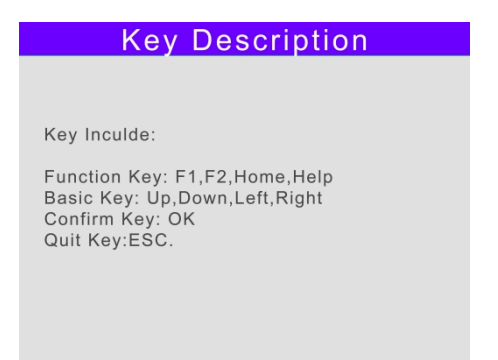

Select [Update Method], the screen displays as follows.

# Update Method

Step:

1.Install Update Client to Laptop.

2.Plug USB Cable to Device and Laptop only,Don't Use Main Cable

3.the Green Led and Red Led on in Update Mode.

4.Run the Update Client, Click Update.

#### 3.5. About

|                  | About            |
|------------------|------------------|
| Desident Transie | DAFA204          |
| Productype:      | DAEASUT          |
| Software Ver.:   | V1.10            |
| Hardware Ver.:   | V3.03            |
| Serial Number:   | DAEA301010100101 |
|                  |                  |
|                  |                  |

# 4. Product Update

# 4.1.Software Install

4.1.1.Download Software

For Installi software, please contact

: info@obdresource.com.

4.1.2 Run "HdUpdate Installer.exe", please follow the popup instructions and wait for the install software and driver to be done.

# 4.2.Upgrade Steps

- 4.2.1 Before upgrading, please make sure the computer with the installed software is well connected to the network.
- 4.2.2 Connect the main device via USB cable with the computer. If the connection fails, please check if the driver is installed successfully.
- P.S. "No device connected" will be shown when connection fails.

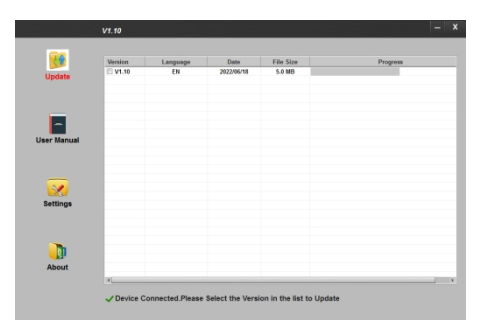

4.2.3 Select the packages that need to be upgraded, then select [Yes]. Please wait for the upgrading to be finished.

| 2 T         | Version  | Language | Date       | File Size | Progress |        |
|-------------|----------|----------|------------|-----------|----------|--------|
| Update      | IZ V1.10 | EN       | 2022/06/18 | 5.0 MB    | 27%/0    | pdatin |
| User Manual |          |          |            |           |          |        |
| Settings    |          |          |            |           |          |        |
| About       |          |          |            |           |          |        |

4.2.4 Update Finish. Plug out the USB cable. If the update fails, please check whether the computer is connected with other USB devices.Remove other USB devices and try the update steps again.

| 27        | Version | Language | Date       | File Size | Progress |               |
|-----------|---------|----------|------------|-----------|----------|---------------|
| Update    | C V1.10 | EN       | 2022/06/18 | 5.0 MB    |          | Update Finish |
|           |         |          |            |           |          |               |
| er Manual |         |          |            |           |          |               |
| Settings  |         |          |            |           |          |               |
|           |         |          |            |           |          |               |
| iettings  |         |          |            |           |          |               |

# 5. Product Warranty

For a better using experience, we suggest you take good care of your product and follow the instructions in the usermanual Please read the following warranty carefully before using. The specific terms are as follows:

5.1 Warranty will be valid within one year when the product is purchased through our company or our authorized product distributor.

5.2 From the purchase date of the product on, if the product has a non-human-performance failure, it can be repaired or replaced with the same type of product within one month.

# 6. Product Help

Email:info@obdresource.com

#### Disclaimer

The information, specifications and illustrations in this manualare based on the latest information available at the time of printing.OBDResource reserves the rights to make changes at any time